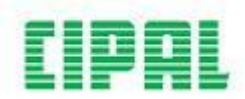

## Registreren (nog geen wachtwoord)

Voor je kan inloggen in e-Aphrodite, moet je je registreren in Porta.

- 1. Je vraagt aan ICT (via een ticket) of ze je toegang willen geven tot Porta. Je zal dan een mail aankrijgen met registratiegegevens.
- 2. Ga via de link in de mail naar het Cipalmenu.

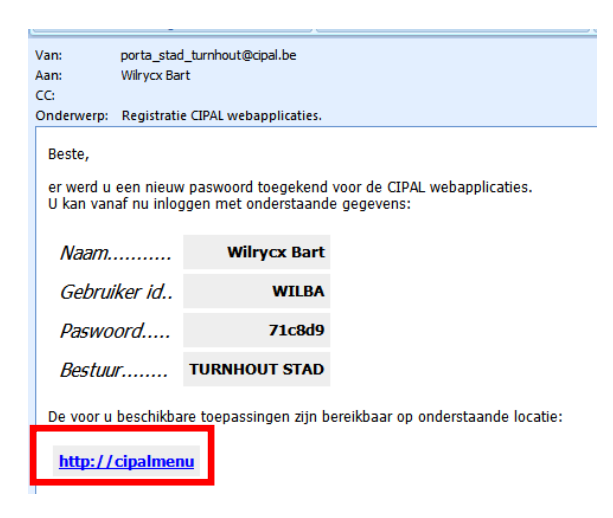

3. Ga naar het tabblad 'Wachtwoord wijzigen'.

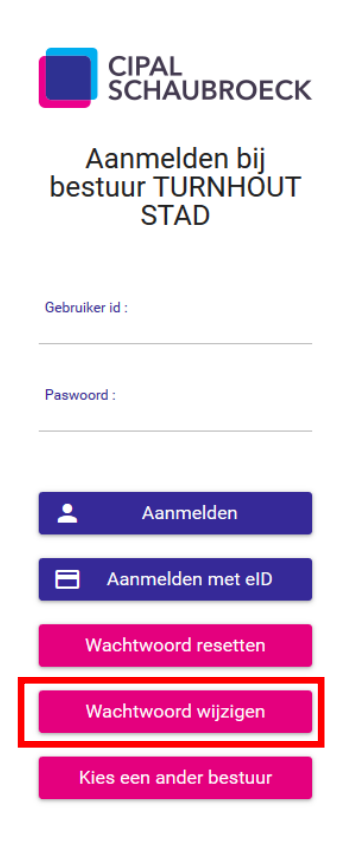

- 4. Geef aan de hand van de mail de juiste gegevens in (zie afbeelding hieronder):
  - Geef de 'Gebruiker id' (en NIET de 'Naam') uit de mail in bij 'Naam' in het Cipalmenu.
  - Let bij het ingeven van de gegevens op het gebruik van hoofdletters en kleine letters.

| Van: porta_sta<br>Aan: Wilrycx Ba         | id_turnhout@cipal.be<br>art                          |                                         |                                 |
|-------------------------------------------|------------------------------------------------------|-----------------------------------------|---------------------------------|
| CC:<br>Onderwerp: Registrat               | ie CIPAL webapplicaties.                             |                                         | SCHÄUBRO                        |
| Beste,                                    |                                                      |                                         | Wachtwoord wijz                 |
| er werd u een nieu<br>U kan vanaf nu inlo | w paswoord toegekend voo<br>ggen met onderstaande go | or de CIPAL webapplicaties.<br>egevens: |                                 |
| Naam                                      | Wilrycx Bart                                         |                                         | Bestuurscode :<br>TURNHOUT STAD |
| Gebruiker id                              | WILBA                                                |                                         | Gebruiker id :                  |
| Paswoord                                  | 71c8d9                                               |                                         |                                 |
| Bestuur                                   | TURNHOUT STAD                                        |                                         | Huidig paswoord :               |
| De voor u beschikb                        | are toepassingen zijn berei                          | ikbaar op onderstaande locatie:         | Nieuw paswoord :                |
| http://cipalme                            | <u>nu</u>                                            |                                         |                                 |
|                                           |                                                      |                                         | Nieuw paswoord (opnieuw) :      |
|                                           |                                                      |                                         |                                 |
|                                           |                                                      |                                         | <b>b</b> ewaar                  |

- 5. Geef tot slot tweemaal je nieuw (gepersonaliseerd) paswoord in:
  - Let bij het ingeven van het paswoord op het gebruik van **hoofdletters** en **kleine letters**. Dat is belangrijk bij het inloggen later.
- 6. Druk op 'Bewaar'.
- 7. Je bent geregistreerd met je persoonlijke login.

Na het registreren, kan je inloggen via het tabblad 'Inlogscherm'. Meer info hierover in de handleiding 'Inloggen in Porta'.